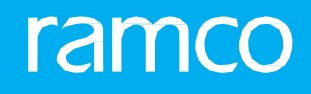

# RAMCOAVIATIONSOLUTION VERSION 5.9 USER GUIDE ROSTER MANAGEMENT

# ramco

©2021 Ramco Systems Limited. All rights reserved. All trademarks acknowledged.

This document is published by **Ramco Systems Ltd**. without any warranty. No part of this document may be reproduced or transmitted in any form or by any means, electronic or mechanical, for any purpose without the written permission of **Ramco Systems Limited**.

Improvements and changes to this text necessitated by typographical errors, inaccuracies of current information or improvements to software programs and/or equipment, may be made by Ramco Systems Limited, at any time and without notice. Such changes will, however, be incorporated into new editions of this document. Any hard copies of this document are to be regarded as temporary reference copies only.

The documentation has been provided for the entire Aviation solution, although only a part of the entire solution may be deployed at the customer site, in accordance with the license agreement between the customer and **Ramco Systems Limited**. Therefore, the documentation made available to the customer may refer to features that are not present in the solution purchased / deployed at the customer site.

## **ABOUT THIS MANUAL**

This manual briefly describes the basic processes and functions in Ramco Aviation Solution.

#### WHO SHOULD READ THIS MANUAL

This manual is intended for users who are managing the Aviation industry processes and are new to Ramco AviationSolution. This manual assumes that the user is familiar with the Aviation Industry nomenclatures and systems based software.

#### HOW TO USE THIS MANUAL

Ramco Aviation Solution provides extensive Online Help that contains detailed instructions on how to use the application. Users are suggested to use this manual for specific references, along with the Online Help. This manual contains enough information to help the users perform the basic tasks and points toward the Online Help for more detailed information.

#### HOW THIS MANUAL IS ORGANIZED

The User Guide is divided into 2 chapters and index. Given below is a brief run-through of what each chapter consists of.

Chapter 1 provides an overview of the entire **Roster Management** business process. The sub processes are explained in the remaining chapters.

Chapter 2 focuses on the Roster Management sub process.

The Index offers a quick reference to selected words used in the manual.

#### **DOCUMENT CONVENTIONS**

- The data entry has been explained taking into account the "Create" business activity. Specific references (if any) to any other business activity such as "Modify" and "View" are given as "Note" at the appropriate places.
- Boldface is used to denote commands and user interface labels.

Example: Enter Company Code and click the Get Details pushbutton.

Italics used for references.

Example: See Figure 1.1.

The sicon is used for Notes, to convey additional information.

#### **REFERENCE DOCUMENTATION**

This User Guide is part of the documentation set that comes with Ramco Aviation Solution.

The documentation is generally provided in two forms:

- The Documentation CD in Adobe® Systems' Portable Document Format (PDF).
- Context-sensitive Online Help information accessible from the application screens.

#### WHOM TO CONTACT FOR QUERIES

Please locate the nearest office for your geographical area from www.ramco.com for assistance.

# content

| <b>1. INT</b> | RODUCTION                                             | . 5 |
|---------------|-------------------------------------------------------|-----|
| 2. ROS        | TER MANAGEMENT                                        | . 6 |
| 2.1. M        | AINTAINING SHIFT/DUTY                                 | 7   |
| 2.1.1         | MANAGING SHIFT/DUTY DETAILS                           | .7  |
| 2.2. M        | AINTAINING SHIFT/DUTY PATTERN & ASSOCIATING EMPLOYEES | .9  |
| 2.2.1         | MANAGING SHIFT/DUTY PATTERN DETAILS                   | .9  |
| 2.3. M        | AINTAINING ROSTER GROUP                               | .12 |
| 2.3.1         | MANAGING ROSTER GROUP DETAILS                         | .12 |
| 2.4. CR       | REATING/MODIFYING ROSTER                              | .14 |
| 2.4.1         | CREATING ROSTER                                       | 14  |
| 2.4.2         | MODIFYING/VIEWING ROSTER                              | .15 |
| 2.5. RE       | VIEWING/PUBLISHING ROSTER                             | .16 |
| Index         |                                                       | 18  |

ramco

# 1. INTRODUCTION

In the Aviation industry, the Crew Scheduler/shift Planners prepare rosters for a period of a month that contain the flight schedules and duty details of pilots/ mechanics. Rostering enables key information including employees' assignment to shifts/re-assignment of employees' to shifts based on employee availability/leave etc. to be recorded and disseminated across the board and aids in the assignment/re-assignment of employees to aircraft. These rosters may also require timely updates based on change in employee availability, assignment of employees to shifts or aircraft. Hence, rosters already published may need to be published again after the details are revised.

# 2. ROSTER MANAGEMENT

Roster Management sub process enables the user to create and modify the shift/duty details that are used in the roster schedule of the mechanics/pilots. It enables defining the shift/duty pattern and mapping employees to the Shift/Duty pattern. It also enables to define the Roster Group and associate employees to the Roster Group.

Shift/Duty Roster for the mechanics/pilots every month can be created. Review and modification of the Shift/Duty Roster of the mechanics/pilots can be performed in the Roster Management sub process.

## 2.1. MAINTAINING SHIFT/DUTY

This activity allows the user to create and modify the shift/duty details that are used in the roster schedule of the mechanics/pilots. Shift/Duty with description, color and effective from/to will be defined in this screen.

#### 2.1.1 MANAGING SHIFT/DUTY DETAILS

1. Select Maintain Shift/Duty under Roster Management business component. The Maintain Shift/Duty page appears. See Figure 2.1.

| * 8    | Ma      | intain Shift/D | uty                       |             |             |                            |                            |          |               |                    | RAMCO OU-                        | Ramco Role 🔻 🕮 | ₽₽€?⊡           |
|--------|---------|----------------|---------------------------|-------------|-------------|----------------------------|----------------------------|----------|---------------|--------------------|----------------------------------|----------------|-----------------|
| - Mai  | ntain S | hift/Duty      |                           |             |             |                            |                            |          |               |                    |                                  |                |                 |
| _      |         |                | Shift/Duty #              |             |             |                            |                            |          | Status        | Active 💌           |                                  | Get Deta       | ils             |
| - Shif | t/Duty  | Details        |                           |             |             |                            |                            |          |               |                    |                                  |                |                 |
|        | 1       | 1 - 11/11 > >  | +-0x0%                    | ۲ X         |             |                            |                            |          |               |                    | ×* 😒 🔻 🗰 💷 👫 🚿 🗛                 |                | Search Q        |
|        |         | Shift/Duty #   | Shift/Duty # Display Name | Description | Color       | Status                     | Start Time                 | End Time | Break Timings | Effective From E   | Effective To Shift/Duty Category | Remarks        | Addl. Reference |
| 1      |         | FC             | FC                        | FC          | Biloba Fl 💊 | <ul> <li>Active</li> </ul> | <ul><li>10:00:00</li></ul> | 11:50:16 | Not Defined   |                    |                                  | ~              |                 |
| 2      |         | LV             |                           |             | s Gre 🔻     | <ul> <li>Active</li> </ul> | ~                          | 0        | Not Defined   | Click data hyperli | ink                              | ~              |                 |
| 3      |         | LA             | Shift/Duty #              | can he      | d Will 🦄    | <ul> <li>Active</li> </ul> | ~                          | 0        | Not Defined   | chek duta Hypern   | <b></b>                          | ~              |                 |
| 4      |         | DC             | Shirt/Duty "              | can be      | nt Blue 🖄   | Active                     | ~                          | 0        | Not Defined   | to define Break    |                                  | ~              |                 |
| 5      |         | нр             | created and               | previously  | den G 🦄     | <ul> <li>Active</li> </ul> | ~                          | 0        | Not Defined   | Timings for the    |                                  | ~              |                 |
| 6      |         | MD             | and the all Clutter       | /D t #      | s Gre 🦄     | <ul> <li>Active</li> </ul> | ~                          | 0        | Not Defined   | rinnings for the   | Coordinator                      | ~              |                 |
| 7      |         | BL             | created Shift,            | /Duty #     | rto Ri 🦄    | <ul> <li>Active</li> </ul> | ~                          | 0        | Not Defined   | shift/duty.        | Coordinator                      | ~              |                 |
| 8      |         | MADR           | can be modif              | fied        | eet Pink 🚿  | <ul> <li>Active</li> </ul> | ~                          | 0        | Not Defined   |                    | 100                              | ~              |                 |
| 9      |         | HAL            |                           |             | rto Ri 🦄    | <ul> <li>Active</li> </ul> | <ul><li>08:00:00</li></ul> | 16:00:00 | Openined      | 2013/10/01         | Coordinator                      | ~              |                 |
| 10     |         | LAH            | LAH                       | LAH         | Moss Gre N  | <ul> <li>Active</li> </ul> | <ul><li>20:00:00</li></ul> | 04:00:00 | Not Defined   | 2019/10/01 🕮 20    | 022/09/30 📖                      | ~              |                 |
|        |         |                |                           |             |             |                            |                            |          |               |                    |                                  |                | +               |
|        |         |                |                           |             |             |                            |                            | Save     |               |                    |                                  |                |                 |
|        |         |                |                           |             |             |                            |                            |          |               |                    |                                  |                |                 |

Figure 2.1 Maintaining Shift/Duty

#### In the Maintain Shift/Duty section,

- 2. Enter **Shift/Duty #** of the Roster.
- 3. Use the Status drop-down list box to specify the status of the Shift/Duty #.
- 4. Click the **Get Details** pushbutton to retrieve the Shift/Duty details in the multiline.

#### In the Shift/Duty Details multiline,

- 5. Enter the **Shift/Duty #** of the roster.
- 6. Enter the **Description** of the Shift/Duty #.
- 7. Use the **Color** drop-down list box to specify the color of the Shift/Duty #.
- 8. Use the **Status** drop-down list box to specify the status of the Shift/Duty #.
- 9. Enter the **Start Time** and **End Time** of the Shift/Duty #.
- 10. Enter the Effective From and Effective To of the Shift/Duty #.
- 11. Use the Shift/Duty Category to specify the category for which the Shift/Duty # is defined.
- 12. Click the Save pushbutton to record the Shift/Duty # details.
  - Note: If the shift/duty is modified once it is used in a roster and it is already published then system will intimate the same in the success message. The changes will not affect the already published roster.

#### Maintaining Shift/Duty Break timings

1. Select the data hyperlink in the Break Timings column of the Shift/Duty Details multiline in the Maintain Shift/Duty page. The Maintain Shift/Duty Break Timings popup appears. See Figure 2.2.

# ramco

|          | nift/D | Details        | nings             |       |            |                                            |            |        | 14 |   | v |   | 1 | 1  |
|----------|--------|----------------|-------------------|-------|------------|--------------------------------------------|------------|--------|----|---|---|---|---|----|
| _ shirt/ | DULY   | Shift/Duty #   | FC                |       |            | Shift/Duty Des                             | ic. F      | ÷C     |    |   |   |   |   |    |
| Break    | Time   | -              |                   |       |            |                                            |            |        |    | - |   |   |   | ÷  |
| 4        | 4 F    | ound no rows t | o display!!! 🕨 🕨  | + - 0 | * * *      | Y 7                                        | <u>ا</u> ۲ | 1 2    | X  | × |   | × | 2 | Į. |
| #        |        | Break ID       | Break Description | n     | Start Time |                                            | E          | End Ti | me |   |   |   | - | Į. |
|          |        |                |                   |       |            | Enter break<br>details in th<br>multiline. | e          |        |    |   |   |   |   |    |
|          |        |                |                   |       |            |                                            |            |        |    |   |   |   | Þ |    |
|          |        |                |                   | Sav   | e          |                                            |            |        |    |   |   |   |   |    |

Figure 2.2: Setting breaks during shift/duty

- 2. Enter Break ID, Break Description, Start Time and End Time for the break during shift/duty.
- 3. Click the **Save** pushbutton to save input data.

# 2.2. MAINTAINING SHIFT/DUTY PATTERN & ASSOCIATING EMPLOYEES

This activity enables to define the shift/duty pattern and map employees to the Shift/Duty pattern. Shift/Duty Pattern with description and duration will be defined in this screen.

#### 2.2.1 MANAGING SHIFT/DUTY PATTERN DETAILS

1. Select Maintain Shift/Duty Pattern & Associate Employees under Roster Management business component. The Maintain Shift/Duty Pattern & Associate Employees page appears. See Figure 2.3.

| Mai    | ntai | n Shift/Duty Pattern | Associate Employees    |               |                        |                |                  |         |                 |
|--------|------|----------------------|------------------------|---------------|------------------------|----------------|------------------|---------|-----------------|
|        |      | Shift/Duty Pattern   |                        | Status Active | •                      |                | Shift/Duty       |         | Get Details     |
| 5hift/ | Dut  | Pattern Details      | Using this tab, user   |               |                        |                |                  |         |                 |
| 44     | 4    | 1 - 10 / 30 🕨 👐 🕒    | can create pattern     |               | 人口日                    | X 🛛 🗎 🛪 🕒      | # ₩ 10 14 × All  | Ŧ       | Q               |
| #      |      | Shift/Duty Pattern   | for shift/duty created | tion (Days)   | Shift/Duty Mapped      | Status         | No. of Employees | Remarks | Addl. Reference |
| 1      |      | SD1                  | for shirt/daty created | 7             | 4BC,3FC                | Active 🗸       |                  | ST      | ref             |
| 2      |      | NJ CA                | CN CN                  | 4             | 2FC,2ST                | Active 🗸       |                  | markS   | addref          |
| 3      | E    | BC5                  | BC5                    | 5             | 40FF,1ST               | Active 🗸       |                  |         |                 |
| 4      | Ľ    | BC5FC2               | BC5FC2                 | 7             | 5BC,2FC                | Active 🗸       |                  |         |                 |
| 5      |      | 5BC20FF              | 5BC20FF                | 7             | 5BC 10FF,1FC           | Active 🗸       |                  |         |                 |
| 6      |      | SCSTOFF              | SCSTOFF                | 3             | 2FC,10FF               | Active 🗸       |                  |         |                 |
| 7      |      | SF                   | SF                     | 2             | 1BC,1F                 |                |                  |         |                 |
| 8      | Ľ    | nf                   | nf                     | 1             | 1A1 Click hyp          | perlink to map | )                |         |                 |
| 9      | E    | ST                   | ST                     | 1             | <sup>№</sup> shift/dut | v pattern      |                  |         |                 |
| 10     |      | 1F                   | 1F                     | 2             | 1NY,1A                 | <b>y</b> [     |                  | 1       |                 |
|        |      | 4                    |                        |               |                        |                |                  |         | ۱.              |

Figure 2.3 Maintaining Shift/Duty Pattern & Associating Employees

- 2. Select the Maintain Shift/Duty Pattern tab to define the Shift/Duty pattern of the roster.
- 3. Select the Associate Employees tab to associate the employees to the Shift/Duty pattern of the roster.

#### **Recording Shift/Duty Pattern details**

- 1. Select the Maintain Shift/Duty Pattern tab to define the Shift/Duty pattern of the roster.
- 2. Enter the Shift/Duty Pattern.
- 3. Select the Status and Shift/Duty of the Shift/Duty pattern.
- 4. Click the Get Details pushbutton to retrieve the Shift/Duty Pattern details in the multiline.

#### In the Shift/Duty Pattern Details multiline,

- 5. Enter the Shift/Duty Pattern and Description.
- 6. Enter the **Duration** of the shift/duty pattern.
- 7. Click the hyperlinked **Shift/Duty Mapped** to map the shift/duty # and duration pattern. On click of the hyperlink <u>Shift Duty Mapped</u> pop-up appears.
- 8. Select the **Status** to activate or inactivate the Shift/Duty Pattern.
- 9. Select the Save pushbutton to save the Shift/Duty Pattern.

#### Shift/Duty Mapped pop-up

This pop-up enables to map the Shift/Duty # with the duration.

- 1. Use the drop-down list box to select the **Shift/Duty** # of the roster. See Figure 2.4.
- 2. Enter the **Duration** of the Shift/Duty #.
- 3. Click the **Save** pushbutton to record the Shift/Duty mapping.

#### 10 | Roster Management

| III I | Duty Mapped     |      |                    |                    | 53 | ¢ X |
|-------|-----------------|------|--------------------|--------------------|----|-----|
| plica | able Shift/Duty |      |                    |                    |    | -   |
| 14    | 1 - 2 / 2       | F FF | + T T <sub>x</sub> |                    |    | Q   |
|       | Shift/Duty      |      | Duration (Days)    |                    |    |     |
|       | BC              | ~    |                    |                    | 4  |     |
|       | FC              | *    |                    |                    | 3  |     |
|       |                 | ~    |                    |                    |    |     |
|       |                 |      |                    | User can enter     | /  |     |
|       |                 |      |                    | the duration for   | ſ  |     |
|       |                 |      |                    | the colorted chift |    |     |
|       |                 |      |                    |                    |    |     |

Figure 2.4 Shift/Duty Mapped pop-up

#### **Associating Employees to the Shift/Duty Pattern**

This tab enables to map the Employees to shift/duty pattern. This tab also displays the 'Day1 shift/duty' hyperlink for a shift/duty pattern once the applicable shift/duty is mapped to it. *See Figure 2.5.* 

| *    | D      | Maintain Shift/Duty Pattern & A               | ssociate Employee            | 5                     |                        |                |               |            | 2            | : 8   | ₽ ·       | + 1  | ? [ |
|------|--------|-----------------------------------------------|------------------------------|-----------------------|------------------------|----------------|---------------|------------|--------------|-------|-----------|------|-----|
| Ma   | intair | n Shift/Duty Pattern Associate Emplo          | oyees                        |                       |                        |                |               |            |              |       |           |      |     |
|      |        | Shift/Duty Pattern                            | Ling this t                  | ab usor can           | Search<br>Get Details  | n By           | ▼             |            |              |       |           |      | •   |
| Shif | t/Dul  | ty Pattern Details<br>1 - 10 / 22 → → + - □ ∻ | associate er<br>shift/duty p | nployees to<br>attern |                        |                | 車 == Ⅲ 14 × A | I          |              |       |           | Q    | 1   |
| #    | -      | Shift/Duty Pattern                            | 15                           | 00001458              | ployee Name            | Effective From | Effective To  | Day1 Shift | /Duty        | Job ( | lassifica | tion |     |
| 2    | E      | 54 V                                          | \$4                          | 00001438              | BORTOLAN, ROBERT       | May-01-2019    |               | No         |              |       |           |      |     |
| 3    | E      | s5 v                                          | 55                           | 00000187              | PIVETTA, GIANVITTORIO  | May-01-2019    |               | Yes        |              |       |           |      |     |
| 4    | E      | S5 ¥                                          | S5                           | 00005589              | BEAULIEU, CHRISTIAN    | May-01-2019    |               | Yes        |              |       |           |      |     |
| 5    | E      | S1 v                                          | S1                           | 00025470              | DUGUAY, JEAN SEBASTIEN | May-01-2019    |               | No         |              |       |           |      |     |
| 6    | E      | S2 ¥                                          | S2                           | 00025479              | REINERT, PHILIP        | May-01-2019    |               | No         |              |       |           |      |     |
| 7    | E      | S3 🗸                                          | S3                           | 00025602              | SANTOS, JONATHAN       | May-01-2019    |               | No         | -            |       |           |      |     |
| 8    | E      | S4 🗸                                          | S4                           | 00025653              | LAURIE, KENNETH        | May-01-2019    |               | No         |              | -     | _         |      |     |
| 9    | E      | S5 🗸                                          | S5                           | 00025657              | MASHHEDI, SHEHRYAAR    | May-01-2019    |               | No         | Click hyperl | ink t | 0         |      |     |
| 10   | E      | S1 🗸                                          | S1                           | 00030925              | CHAVEZ, NESTOR         | May-01-2019    |               | No         | define Day   | 1 of  | the       |      |     |
|      |        | 4                                             |                              |                       |                        |                |               |            | shift/duty p | atter | m         |      | Ŧ   |

Figure 2.5 Associating Employees to Shift/Duty Pattern

- 1. Use the **Shift/Duty Pattern** drop-down list box to select the Shift/Duty Pattern to which the employees are to be associated.
- 2. Use the **Search By** drop-down list box to specify the value based on which the shift/duty pattern details are to be retrieved. The system lists the options 'Employee', 'Roster Group', 'Work Center' and 'Job Classification'.
- 3. Click the Get Details pushbutton to retrieve the Shift/Duty pattern details in the multiline.

#### In the Shift/Duty Pattern Details multiline,

- 4. Enter the Shift/Duty Pattern and Employee #.
- 5. Enter the **Effective From** to specify the date from which the shift/duty pattern is effective.
- 6. Click the hyperlinked **Day 1 Shift/Duty** to define the first day of the Shift/Duty Pattern. On click of the hyperlinked Day 1 Shift/Duty **Applicable Shift/Duty** pop-up appears.
- 7. Click the **Save** pushbutton to record the employee mapping with the Shift/Duty Pattern.

ram

#### **Applicable Shift/Duty pop-up**

This pop-up enables to define the first day of the Shift/Duty of the roster.

1. Select the hyperlinked **Day 1 Shift/Duty** in the Employee Details multiline of the **Create/Edit Roster** screen. The Applicable Shift/Duty pop-up appears. *See Figure 2.6.* 

| Appli  | cable Shift/Duty                |                              | ē¢? ⊡ × |
|--------|---------------------------------|------------------------------|---------|
| Applic | able Shift/Duty                 |                              |         |
| 44     | ( 1 -7/7 ) → + T T <sub>x</sub> | 人业 🛛 🗴 🖂 🖄 🗶 🖮 🖬 🗛 📈 🗛       | ۵ 🔻     |
| #      | Shift/Duty                      | Day 1 Shift/Duty of Roster?  |         |
| 1      | Shift5                          | 8                            |         |
| 2      | Shift5                          | 2                            |         |
| 3      | Shift5                          |                              |         |
| 4      | Shift5                          | User can select the checkbox |         |
| 5      | Shift5                          |                              |         |
| 6      | OFF                             | for Shift/Duty which will be |         |
| 7      | OFF                             | the Day1 Shift/Duty          |         |
|        | Remarks                         |                              | Save    |
|        |                                 |                              |         |
|        |                                 |                              |         |
|        |                                 |                              |         |

#### Figure 2.6 Applicable Shift/Duty pop-up

In the Applicable Shift/duty multiline,

- 2. Enter the Shift/Duty based on the shift/duty pattern mapped for the employee.
- 3. Select the **Day1 Shift/Duty of Roster?** checkbox to select the first day of the Shift/duty.
- 4. Click the **Save** pushbutton to save the Day1 of the Shift/Duty of Roster.

## 2.3. MAINTAINING ROSTER GROUP

This activity enables to define the Roster Group and associate employees to the Roster Group. Roster Group with description and group type will be defined in this activity.

#### 2.3.1 MANAGING ROSTER GROUP DETAILS

1. Select Maintain Roster Group under Roster Management business component. The Maintain Roster Group page appears. *See Figure 2.7.* 

| Using this tab, user       can create the Roster     Roster Group Type       Status     No. of Employees       Remarks     Addl. Reference       Group     PI     Active     5 |
|----------------------------------------------------------------------------------------------------|
| can create the Roster         Roster Group Type         Status         No. of Employees         Remarks         Addl. Reference           Group         PI <ul></ul>           |
| Group PI v Active v 5                                                                                                    |
|                                                                                                    |
| Active V                                                                                                    |

#### Figure 2.7 Maintaining Roster Group

- 2. Select the <u>Roster Group</u> tab to maintain the Roster Group.
- 3. Select the <u>Associate Employees</u> tab to associate the employees to the Roster Group.

#### **Recording Roster Group details**

- 1. Select the **Roster Group** tab to define the Roster Group.
- 2. Specify the Roster Group #, Roster Group Type and Status.
- 3. Click the Get Details pushbutton to retrieve the Roster Group Details in the multiline.

#### In the Roster Group Details multiline,

- 4. Enter the **Roster Group #** and **Description**.
- 5. Use the **Roster Group Type** drop-down list box to specify the type of the roster group.
- 6. Click the Save pushbutton to save the Roster Group details.

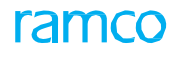

#### **Associating Employees to Roster Group**

1. Select the Associate Employees tab to associate employees to the Roster Group. See Figure 2.8.

| * 🗉   | ) M   | laintain Roster Group  |                 |                      |                |                |              | 겨 를                | ₽ ← ? |
|-------|-------|------------------------|-----------------|----------------------|----------------|----------------|--------------|--------------------|-------|
| Rost  | er Gr | oup Associate Employee | 25              |                      |                |                |              |                    |       |
| 100   |       | Roster Gro             | nup #           |                      | Employe        | e # P          |              | Get Details        |       |
| Roste | r Gro | up Employee Details    | Using this tab, | user can             | 人 In 13        |                |              |                    | Q     |
| #     |       | Roster Group #         | associate empl  | ovees to             | Display Seq. # | Effective From | Effective To | Job Classification | E     |
| 1     |       | RG-Test-01             | Roster Group    |                      |                | May-01-2019    |              |                    | A     |
| 2     |       | RG-Test-01             | , Roster Group  |                      |                | May-01-2019    |              |                    | A     |
| 3     |       | RG-Test-01             | 00030927        | JODOIN, GUY          |                | May-01-2019    |              |                    | A     |
| 4     |       | RG-Test-01 🗸           | 00030928        | SAUVE, JEAN-PHILIPPE |                | May-01-2019    |              |                    | А     |
| 5     |       | RG-Test-01 🗸           | 00030944        | FORTE, PIETRO        |                | May-01-2019    |              |                    | A     |
| 6     |       | RG-Test-01 🗸           | 00030946        | FORGET, PIERRE       |                | May-01-2019    |              |                    | A     |
| 7     | E     | ~                      | •               |                      |                |                |              |                    |       |
|       |       | 1                      |                 |                      |                |                |              |                    | ,     |
|       |       |                        |                 |                      | Save           |                |              |                    | ,     |

#### Figure 2.8 Associating Employees to Roster Group

- 2. Specify the Roster Group # and Employee #.
- 3. Click the **Get Details** pushbutton to retrieve the Roster Group Employee Details in the multiline.

#### In the Roster Group Employee Details multiline,

- 4. Enter the **Roster Group #** and **Employee #** to be associated with the Roster Group #.
- 5. Enter the **Effective From** to specify the date from which the Roster Group # is effective.
- 6. Click the Save pushbutton to record the Roster Group Employee Details.

# 2.4. CREATING/MODIFYING ROSTER

This activity allows the user to create, modify and view the roster details and mapping details of the employee with Shift/Duty. On successful creation of roster in 'fresh' status the radio button check will be auto flipped to Edit/View Roster.

#### 2.4.1 CREATING ROSTER

1. Select **Create/Edit Roster** under **Roster Management** business component. The **Create/Edit Roster** page appears. *See Figure 2.9.* 

| 祄 > Roster Manageme                      | ent > R  | oster Management | Create/Edit Roster             |                              |            | ~        | <b>7</b> . |                         |                                   |                                       |       |
|------------------------------------------|----------|------------------|--------------------------------|------------------------------|------------|----------|------------|-------------------------|-----------------------------------|---------------------------------------|-------|
| \star 🗎 Create/Edi                       | it Roste | er               |                                | ,                            |            |          |            |                         |                                   | x ⊜ ¤ ←                               | ? 🗔 🖪 |
| Create      Edit/View     Roster Details | Rost     | Select ra        | dio button<br>VEdit Roster     |                              |            | Decorint | ion        |                         | Crah e                            |                                       |       |
|                                          | - COAC   | Roster Level     |                                | 111<br>                      |            | Categ    | gory       | ¥                       | User Status                       | •                                     |       |
| Employee Details                         |          |                  |                                |                              |            |          |            |                         |                                   |                                       |       |
| 44 4 [No records to c                    | display] | • • + - 0        | ∲ ¥ ¥,                         |                              |            |          |            | YFAXS                   | □ 22 Ø # # IE 14 × Al             | <b>v</b>                              | Q     |
| # Employee #                             | P        | Employee Name    | Effective From                 | Effective To                 | Exclude?   | Seq. #   | Remarks    | Job Classification      | Shift/Duty Pattern                | Day 1 Shift/Duty                      | _     |
|                                          | Ra       | oster Remarks    | Any tex<br>regard              | ktual descri<br>ing Roster a | ption<br># |          |            |                         | Ca<br>on<br>Carcellation Comments | ncellation is allo<br>ncellation comm | ents  |
|                                          |          |                  | Save                           |                              | Confirm    |          |            | Review / Publish Roster | Cancel                            |                                       |       |
| Record Statistics                        |          |                  | Created By<br>Last Modified By |                              |            |          |            | l                       | Greated Date<br>ast Modified Date |                                       |       |

#### Figure 2.9 Creating Roster

2. Select the Create radio button to create the roster for the employees.

In the Roster Details group box,

- 3. Enter **Description** of the Roster.
- 4. Enter Effective From and To dates of the Roster schedule.
- 5. Use the **Roster Level** drop-down list box to specify the Roster level at which the roster is to be created. The Roster levels are "Roster Group", "Span of Control" and "Work Center".

#### In the Employee Details multiline,

- 6. Enter the **Employee #**.
- 7. Use the **Exclude?** drop-down list box to specify whether the employee is excluded from the Roster #/Rev # or included.
- 8. The **Day 1 Shift/Duty** displays the Shift/Duty of Day1 for the employee. On click of the hyperlink **Applicable Shift/Duty** pop-up appears.
- 9. Click the Save pushbutton to save Roster details.

Roster #/Rev # will be created in 'fresh' status, revision with blank for the selected employees along with their shift/duty patterns

- 10. Select the **Review/Publish Roster** link to review and publish the roster.
  - > Note: Only confirmed and published roster # will have schedules in the 'roster details' tab.

#### 2.4.2 MODIFYING/VIEWING ROSTER

- 1. Select the Edit/View radio button in the Create/Edit Roster page. See Figure 2.10.
- 2. Enter the **Roster #/Rev. #** of the document that you wish to modify or view and click the **Go** pushbutton. The specified Roster document that you wish to modify or view appears.
- 3. Select the **Confirm** or **Cancel** pushbutton.

On confirmation of roster, system will explode the schedule population for Review/Publish roster and create a schedule # and keeps it in 'confirmed' status. Also the schedule # is incremented to +1 every time the roster is getting confirmed.

| <u></u> | Rost  | er Management 👌       | Roster Managemen   | t > Create/Edit | Roster     |            |          |    |            |                  |           |               |                       |               |          |           |          |     |   |
|---------|-------|-----------------------|--------------------|-----------------|------------|------------|----------|----|------------|------------------|-----------|---------------|-----------------------|---------------|----------|-----------|----------|-----|---|
|         | Crea  | te/Edit Roster        |                    |                 |            |            |          |    |            |                  |           |               |                       |               | X;       | -         | <b>1</b> | E S |   |
| O Cre   | ate ( | Edit/View     Details |                    |                 |            |            |          |    |            |                  |           |               |                       |               |          |           |          |     |   |
|         |       | Ros                   | ter #/Rev. # 2 R05 | 5-000001-2019   | 1 (        | io         |          | 1  | Descriptio | Jun 2019         |           |               | Statu                 | S Confirmed   |          |           |          |     |   |
|         |       |                       | Effective From     | 2019            | 30-06-2019 | 100        |          |    | Categor    | ry Crew Planning | w         |               | User Statu            | us Coordinato | r v      |           |          |     |   |
|         |       |                       | Roster Level Ros   |                 | ▼ Test-01  | v          |          |    |            |                  |           |               |                       |               |          |           |          |     |   |
| 8.6     | mploy | yee Details           |                    |                 |            |            |          |    |            |                  |           |               |                       |               |          |           |          |     |   |
|         | •     | 1 - 10 / 10 + +       |                    | Help icc        | on availal | ole to     |          |    |            |                  | ٨         |               |                       | Al            |          |           | *        |     | Q |
| #       |       | Employee # D          | Employee Name      | retrieve        | the prev   | riously    | Exclude? | Se | eq. #      | Remarks          | Job Class | sification    | Shift/Duty Pattern    | 1             | Day 1 Sh | hife/Ducy |          |     |   |
| 1       | ₫.    | 00001612              | LUCIO TARTAGLI     | created         | rostars    |            | No       | *  |            |                  |           |               | PAT2                  |               | Yes      |           |          |     |   |
| 2       | 8     | 00001613              | ALAIN DEMERS       | cicateu         | 1031013    |            | No       | *  |            |                  |           |               | PAT1                  |               | No       |           |          |     |   |
| 3       | 1     | 00001626              | ROBERT BORTOLAN    | 01-06-20        | 19         | 30-06-2019 | No       | *  |            |                  |           |               | PAT2                  | 1             | No       |           |          |     |   |
| 4       | 1     | 00001632              | ARNALDO ARCE       | 01-06-20        | 19         | 30-06-2019 | No       | *  |            |                  |           |               | PAT1                  |               | No       |           |          |     |   |
| 5       | 13    | 00001661              | JOANNE COYSTON     | 01-06-20        | 19         | 30-06-2019 | No       | *  |            |                  |           |               | PAT2                  | - /           | No       |           |          |     |   |
| 6       | 13    | 00018703              | RONALD CORDS       | 01-06-20        | 19         | 30-06-2019 | No       | *  |            |                  |           | Hyperlink to  | Jaunch Dav            | V             | No       |           |          |     |   |
| 7       | 8     | 00018723              | DENNIS CORDEIRO    | 01-06-20        | 19         | 30-06-2019 | No       | *  |            |                  |           |               | haunch Day            | /             | No       |           |          |     |   |
| 8       |       | 00018785              | BRUNO COTE         | 01-06-20        | 19         | 30-06-2019 | No       | *  |            |                  |           | 1 Shift/Duty  | pop-up, to            |               | No       |           |          |     |   |
| 9       | 8     | 00019356              | JEAN SCOTT         | 01-06-20        | 19         | 30-06-2019 | No       | *  |            |                  |           | assign the fi | rst shift             | 1             | No       |           |          |     |   |
| 10      |       | 00019375              | PIOTR ZELISZCZAK   | 01-06-20        | 19         | 30-06-2019 | No       | *  |            |                  |           |               |                       |               | No       |           |          |     |   |
|         |       |                       | Roster Remarks     | June 2019       |            |            |          |    |            |                  |           |               | Cancellation Comments |               |          |           |          |     |   |
|         |       |                       |                    |                 | Save       |            | Confirm  | )  |            | Review / Public  | sh Roster |               | Cancel                |               |          |           |          |     |   |
| -       | ecord | Statistics            |                    |                 |            |            |          |    |            |                  |           |               |                       |               | _        | _         | _        |     |   |
| 1       |       |                       |                    | Created         | By DMUSER  |            |          |    |            |                  |           | Created       | Date 20.06.2019       |               |          |           |          |     |   |
|         |       |                       |                    | Last Modified   | By DMUSER  |            |          |    |            |                  |           | Last Modified | Date 20-06-2019       |               |          |           |          |     |   |
|         |       |                       |                    |                 |            |            |          |    |            |                  |           |               |                       |               |          |           |          |     |   |
|         |       |                       |                    |                 |            |            |          |    |            |                  |           |               |                       |               |          |           |          |     |   |

Figure 2.10 Modifying Roster

# 2.5. **REVIEWING/PUBLISHING ROSTER**

The **Review/Publish Roster** screen facilitates review and modification of the Shift/Duty Roster of the mechanics/pilots. Regular update of the roster for assigning or re-assigning employees to shifts based on employee availability/leave etc. can be performed using this activity.

1. Select the **Review/Publish Roster** under the **Roster Management** business component. The **Review/Publish Roster** page appears. *See Figure 2.11.* 

| D  | Re    | vie                                                                                                    | w / Publis        | sh Roster                                                               |                   |                         |                 |         |          |                                     |                                |                               |        |         |        |            |        |        |         |                     |                  |          | 74     | ₽      | + ? |
|----|-------|----------------------------------------------------------------------------------------------------|-------------------|-------------------------------------------------------------------------|-------------------|-------------------------|-----------------|---------|----------|-------------------------------------|--------------------------------|-------------------------------|--------|---------|--------|------------|--------|--------|---------|---------------------|------------------|----------|--------|--------|-----|
| Re | eviev | w / U                                                                                                    | pdate 🔘 Vi        | ew                                                                      |                   |                         | A               | tion Re | view/Upd | ate Plan                            | Ŧ                              |                               |        |         |        |            |        |        |         |                     |                  |          |        |        |     |
|    | Ros   | ter (                                                                                                    | Petails<br>Roster | #/Rev. # P ROS000003<br>Effective From Apr-01-2019<br>Category Mechanic | Differe<br>roster | ent modes<br>schedule o | of th<br>detail | s       | 1        | Descripti<br>Roster Le<br>User Stal | on AG I<br>vel Rost<br>tus Rec | ROSTER 2<br>ter Group<br>tord | v      | AG-ROS- | RG-01  |            |        |        | S       | Status<br>chedule # | : Confiri<br>: 8 | ned      |        |        |     |
|    | Auu   |                                                                                                    |                   | Employee<br>Entity                                                      | •                 | •                       |                 |         |          | Shift/D                             | Get                            |                               | ¥      |         |        |            |        |        | Job Cla | issificatio         | n                |          | ¥      |        |     |
| F  | lost  | ter D                                                                                                    | etails R          | oster Summary                                                           |                   |                         |                 |         |          |                                     |                                |                               |        |         |        |            |        |        |         |                     |                  |          |        |        |     |
|    |       |                                                                                                    | 1 1/14            |                                                                         |                   |                         |                 |         |          |                                     |                                |                               | と声     | 9 X     | C İ    | <b>P P</b> |        | 4 26   | All     |                     |                  | •        |        |        | Q   |
| #  |       |                                                                                                    | Employ            | Job                                                                     |                   |                         | 01 Apr          | 02 Apr  | 03 Apr   | 04 Apr                              | 05 Apr                         | 06 Apr                        | 07 Apr | 08 Apr  | 09 Apr | 10 Apr     | 11 Apr | 12 Apr | 13 Apr  | 16 Apr              | 17 Apr           | 18 Apr   | 19 Apr | 20 Apr | 21  |
| 1  |       |                                                                                                    | GA                |                                                                         | la                |                         | BC              | BC      | BC       | BC                                  | BC                             | BC                            | BC     | BC      | BC     | BC         | BC     | BC     | FC      | FC                  | BC               | LV       | LV     | OFF    |     |
| 2  |       |                                                                                                    | Gol In            | is tab displays t                                                       | ne                |                         | LA              | LA      | LA       | LA                                  | LV                             | LV                            | LV     | LA      | LA     | LA         | LA     | LV     | LV      | LV                  | LA               | FC       | FC     | FC     |     |
| 3  |       |                                                                                                    | <sup>LE</sup> ros | ster schedules                                                          |                   |                         | LV              | LV      | LV       | LV                                  | FC                             | LV                            | LV     | LV      | LV     | FC         | LV     | LV     | LV      | LV                  | FC               | BC       | BC     | BC     |     |
| 4  |       | 10                                                                                                    | de de             | fined for the ro                                                        | ster              |                         | BC              | BC      | BC       | BC                                  | OFF                            | BC                            | BC     | BC      | BC     | OFF        | BC     | BC     | BC      | BC                  | OFF              |          |        |        |     |
| 6  |       | 0                                                                                                    |                   | AYMOND                                                                  |                   | 1                       | EC              | FC      | FC       | FC                                  | EC                             | OFF                           | OFF    | FC      | FC     | EC         | EC     | FC     | OFF     | OFF                 | FC               |          |        |        |     |
| 7  |       | E                                                                                                    | WALLACE T         | ERENCE                                                                  |                   | 1                       | 14              | 14      | 14       | OFF                                 | OFF                            |                               |        | 14      | OFF    | OFF        | 14     | 14     |         | OFF                 | OFF              | IV       | IV     | IV     |     |
| 8  |       | E                                                                                                    | LAAMARI, A        | CHRAF                                                                   |                   | ø                       | FC              | FC      | FC       | FC                                  | FC                             | FC                            | FC     | FC      | FC     | FC         | FC     | FC     | OFF     | OFF                 | FC               | LV       | LV     | OFF    |     |
| 9  |       |                                                                                                    | LAVALLEE, E       | ENOIT                                                                   |                   | ø                       | BC              | BC      | BC       | BC                                  | BC                             | FC                            | FC     | BC      | вс     | BC         | BC     | BC     | FC      | FC                  | вс               | LA       | LA     | LA     | L   |
| 10 | )     |                                                                                                    | LAWSON, M         | ORGAN                                                                   |                   | ø                       | FC              | FC      | FC       | FC                                  | FC                             | FC                            | FC     | FC      | FC     | FC         | FC     | FC     | OFF     | OFF                 | FC               | LA       | LA     | LA     | 0   |
| 11 |       |                                                                                                    | LEGARE, JEF       | OME                                                                     |                   |                         | BC              | BC      | BC       | BC                                  | OFF                            | BC                            | BC     | BC      | BC     | OFF        | BC     | BC     | вс      | ВС                  | OFF              | LV       | LV     | LV     | L   |
| 12 |       |                                                                                                    | LEMIEUX, LI       | NDA                                                                     |                   | 1                       | LA              | LA      | LA       | OFF                                 | OFF                            | LA                            | LA     | LA      | OFF    | OFF        | LA     | LA     | LA      | OFF                 | OFF              | LV       | LV     | LV     | 1   |
| 13 |       |                                                                                                    | AXALAN, AN        | TONIO                                                                   |                   |                         | OFF             | LA      | LA       | LA                                  | OFF                            | OFF                           | LA     | LA      | LA     | OFF        | OFF    | LA     | LA      |                     |                  | BC       | BC     | BC     | E   |
| 14 | ÷     |                                                                                                    | DA SILVA, M       | IARIO                                                                   |                   |                         | FC              | FC      | FC       | FC                                  | FC                             | FC                            | FC     | FC      | Link   | to la      | unch   |        | OFF     | OFF                 | FC               | LA       | LA     | LA     | 0   |
|    |       |                                                                                                    |                   | < Save                                                                  |                   |                         |                 | •       |          |                                     | Publish                        |                               |        |         | Rost   | er re      | port   |        | G       | enerate R           | oster Rep        | oort     |        |        | Þ   |
| Em | unla  |                                                                                                    |                   | Joh Classifi                                                            |                   |                         |                 |         |          |                                     |                                |                               | Wed    | 02/07   |        |            |        |        |         |                     | (                | <b>.</b> |        |        |     |
| EU | ipic  | Employ       Job       BL APP       QL APP       QL APP |                   |                                                                         |                   |                         |                 |         |          |                                     |                                |                               |        |         |        |            |        |        |         |                     |                  |          |        |        |     |

Figure 2.11 Review/Publish Roster

- 2. Select the **Review/Update** radio button to review/update Roster.
- 3. Select the View radio button to view the Roster details.
- 4. Use the **Action** drop-down list box to specify the action of the Roster which could be "Review/Update Plan" or "Review/Update Actual".

#### In the Roster Details group box,

- 5. Enter **Roster # / Rev. #** of the Employee.
- 6. Click the Get pushbutton to retrieve the Roster Details and Roster Summary of the Employee.
- 7. Select the <u>Roster Details</u> tab to view the Shift/Duty details for the mapped employees.
- 8. Select the Roster Summary tab to view the shift/duty wise employee count.
- 9. Click the Save pushbutton to record the updated Roster details.
- 10. Click the **Publish** pushbutton to publish the Roster Schedule.

On successful creation and publishing the roster, the status changes to 'publish' and revision number will be blank. When the published roster is modified and saved then the status of roster will be updated as 'fresh' and the revision number increments to +1. However the changes and modification done on actual mode in the previous revision of roster will be carried forward to the new revision.

#### To proceed, carry out the following

11. Select the **Generate Roster Report** link to generate the Roster Report.

#### **Reviewing Roster Details**

- 1. **Roster Details** tab displays the normalized Shift/Duty details for the mapped employees for the roster period with color codes defined for the shift/Duty.
- 2. On click of the *icon*, **Change Shift/Duty** pop-up appears.

#### **Reviewing Roster Summary**

1. **Roster Summary** tab displays the shift/duty wise employee count for the individual days of the roster period. *See Figure 2.12.* 

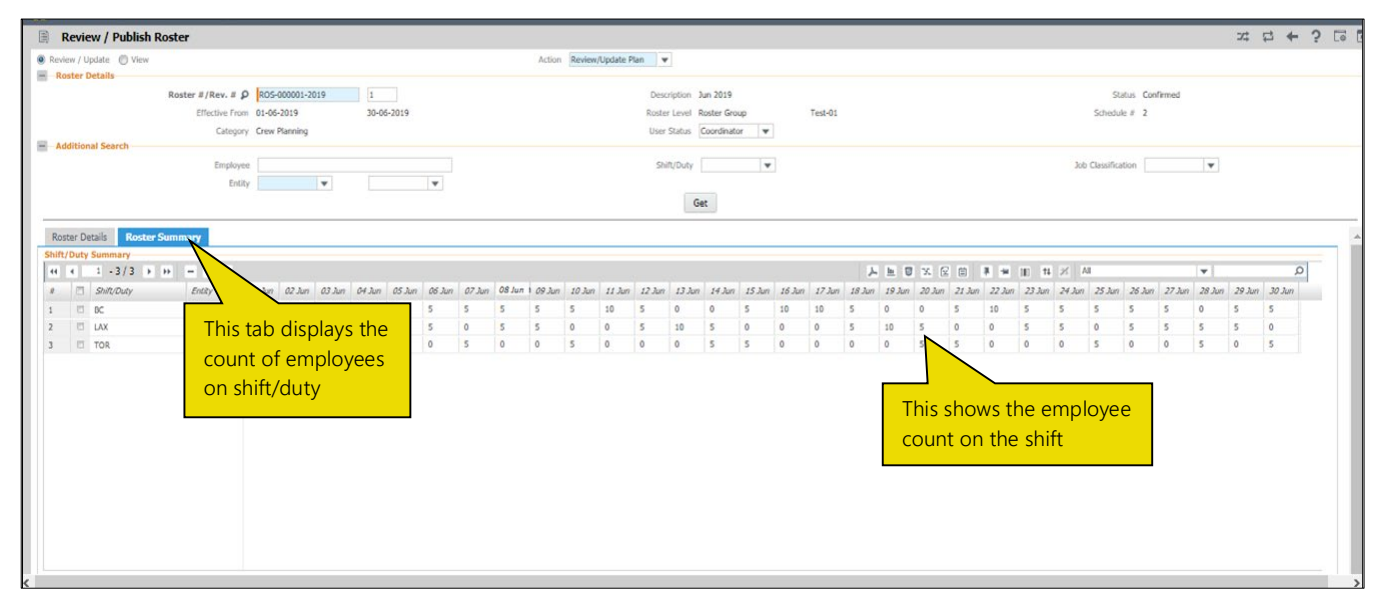

Figure 2.12 Review/Publish Roster Summary tab

#### **Change Shift/Duty Pop-up**

This pop-up enables the user to update the shift/duty details of particular period in the roster schedule. *See Figure 2.13.* 

- 1. Select the Shift/Duty and modify the From and To fields.
- 2. Click the Save pushbutton to save the altered Shift/Duty details of the roster.

| Change                        | Shift/Duty                                                  |      |             | X       |
|-------------------------------|-------------------------------------------------------------|------|-------------|---------|
| From<br>Shift/Duty<br>Remarks | May-01-2019                                                 | To   | May-23-2019 | 1=1<br> |
|                               | User can select the<br>Shift/Duty by using the<br>drop-down | Save |             |         |

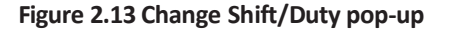

## Index

#### А

Action, 16 Associating employees to roster group, 13 employees to the shift /duty pattern, 10

#### С

Cancel, 15 Color, 7 Confirm, 15 Creating/Modifying roster, 14 Creating roster, 14

#### D

Day 1 Shift/Duty, 9 Description, 9 Duration, 9

#### Ε

Effective From, 10 Employee #, 10 Exclude?, 14

#### Μ

Maintaining roster group, 12 shift/duty pattern & associating employees, 9 shift/duty, 8 shift/Duty Break timings, 8 Managing roster group details, 12 shift/duty details, 8 shift/duty pattern details, 9 Modifying/Viewing roster, 15

#### R

Recording roster group details, 12 shift/duty pattern details, 9 Review/Update, 14 Reviewing/Publishing roster, 16 Reviewing roster details, 17 roster summary, 17 Roster # / Rev. #, 16 Roster Group #, 13 Roster Level, 14

#### S

Search By, 10 Shift/Duty #, 8 Shift/Duty Category, 8 Shift/Duty Pattern, 9

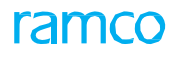

#### **Corporate Office and R&D Center**

#### **RAMCO SYSTEMS LIMITED**

64, Sardar Patel Road, Taramani, Chennai – 600 113, India Office :+ 91 44 2235 4510 / 6653 4000 Fax :+91 44 2235 2884 Website :www.ramco.com